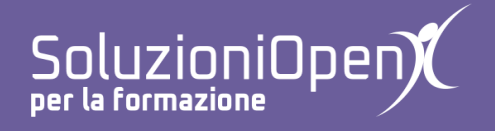

# Le applicazioni di Google: Moduli

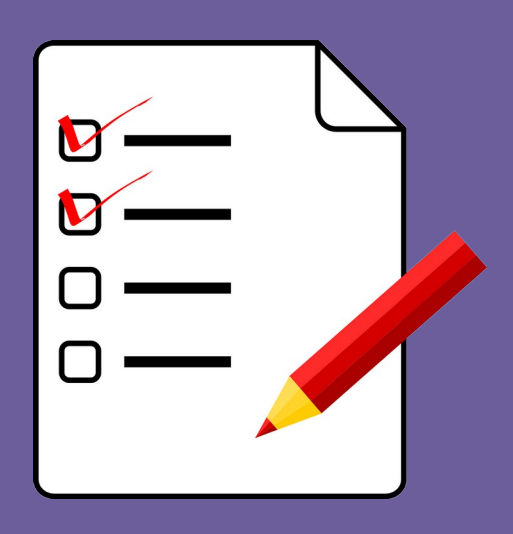

# **Riferimenti utente**

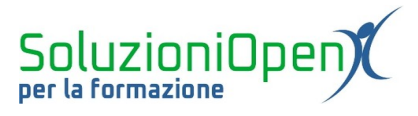

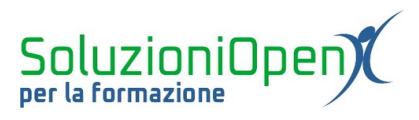

## Indice generale

| Licenza                                       | 4   |
|-----------------------------------------------|-----|
| Collaboratori                                 | 4   |
| Data di pubblicazione e versione del software | 4   |
| Riferimenti utente                            | 5   |
| Data di compilazione.                         | 7   |
|                                               | ••• |

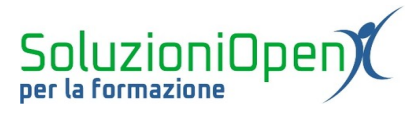

#### Licenza

Copyright © 2019 – Soluzioni Open.

I collaboratori sono elencati nella sezione successiva. Il presente documento può essere distribuito e/o modificato secondo quanto previsto dalla licenza Creative Commons Attributione-Non commerciale - Condividi allo stesso modo (<u>http://creativecommons.org/licenses/by-nc-sa/4.0/deed.it</u>), versione 4.0 o successive.

Tutti i marchi citati nel documento appartengono ai legittimi proprietari.

#### Collaboratori

- Antonio Faccioli
- Samantha Ferrucci

#### Data di pubblicazione e versione del software

Data di pubblicazione 09/04/2020. Basato su Google.

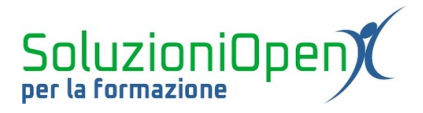

### **Riferimenti utente**

In questo capitolo ci occuperemo di come ottenere i riferimenti dell'utente che risponderà alle domande del questionario.

I passi che andremo a elencare sono necessari solo nel momento in cui si utilizza un account personale di Google per creare e somministrare il modulo:

- > posizionarsi sulla prima domanda creata;
- clic sul pulsante + per aggiungere una nuova domanda;
- > selezionare il Tipo di domanda Risposta breve;
- > nello spazio della domanda scrivere: Inserisci la tua email;
- ➢ clic su Obbligatorio.

In questa situazione è importante ottenere la Convalida dei dati, perciò proseguiamo nel seguente modo:

clic sui tre puntini nella casella della domanda;

| 🔋 Il documento di testo |             | ☆                   | Tutte le modifiche sono state<br>salvate in Drive |                        |                    | Ô      | 0                               | 3                | Invia        | : |   |
|-------------------------|-------------|---------------------|---------------------------------------------------|------------------------|--------------------|--------|---------------------------------|------------------|--------------|---|---|
|                         |             |                     |                                                   | Domande                | Risposte           |        |                                 |                  |              |   |   |
|                         | <br>Red     | doc<br>ligere ur    | cumento di te                                     | esto<br><sup>Iti</sup> |                    |        |                                 |                  |              |   |   |
|                         | li<br>Tes   | nserisc<br>to rispo | i <b>la tua email</b><br>sta breve                |                        | : — Risposta breve | •      |                                 | ⊕ ⊡              |              |   |   |
|                         |             |                     |                                                   |                        | Dbbligatorio       | :      | (                               | ▶                |              |   |   |
|                         | In c<br>Tes | quale m<br>to rispo | nenu si trova il pulsante di<br>sta breve         | Stampa?                |                    | Mostra | <sup>a</sup><br>Descri<br>Conva | zione<br>lida de | lla risposta |   |   |
|                         |             |                     |                                                   |                        |                    |        |                                 |                  |              |   | ? |

Figura 1: Convalida dati

> selezionare Testo nella prima posizione e Indirizzo email nella seconda;

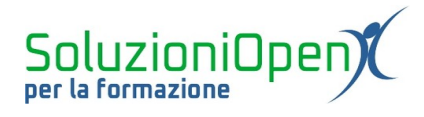

| Inserisci la 1   | tua email |                     |                 | = Rispos       | sta breve | • |
|------------------|-----------|---------------------|-----------------|----------------|-----------|---|
| Testo risposta l | oreve     |                     |                 |                |           |   |
| Testo            | ~         | Indirizzo email 🛛 👻 | Testo di errore | personalizzato |           | × |
|                  |           |                     |                 |                |           |   |

Figura 2: Indicazioni riferimenti utente

> nella casella Testo di errore personalizzato, digitare Scrivi un indirizzo email corretto.

|                  |           |                   | * * *           |         |              |              |          |
|------------------|-----------|-------------------|-----------------|---------|--------------|--------------|----------|
| Inserisci la     | tua email |                   |                 | =       | Rispost      | ta breve     | •        |
| Testo risposta l | breve     |                   |                 |         |              |              |          |
|                  |           |                   |                 |         |              |              |          |
| Testo            | ~         | Indirizzo email 📼 | Scrivi un indir | izzo em | ail corretto | )            | $\times$ |
|                  |           |                   |                 |         |              |              |          |
|                  |           |                   |                 |         |              |              |          |
|                  |           |                   |                 |         | Π            | Obbligatorio | :        |

Figura 3: Indicazione richiesta email

A questo punto la domanda relativa all'autenticazione dell'utente è completa.

Per avere tale domanda all'inizio del questionario:

- > selezionare la prima domanda effettiva del modulo;
- > tenendo premuto il tasto sinistro del mouse, trascinare verso il basso, in seconda posizione.

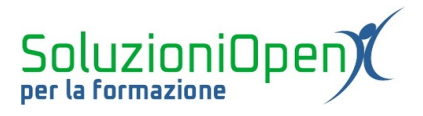

### Data di compilazione

Per conoscere la data di compilazione del modulo da parte dell'utente, procediamo in questo modo:

Ð

- clic sul simbolo + per aggiungere una domanda;
- selezionare il Tipo di domanda, ossia Data;
- scrivere la domanda: Data di compilazione;
- ➢ clic su Obbligatorio.

È importante ricordare come nel foglio di calcolo o file csv che si ottiene andando a verificare le risposte del modulo, la data di compilazione viene automaticamente riportata.